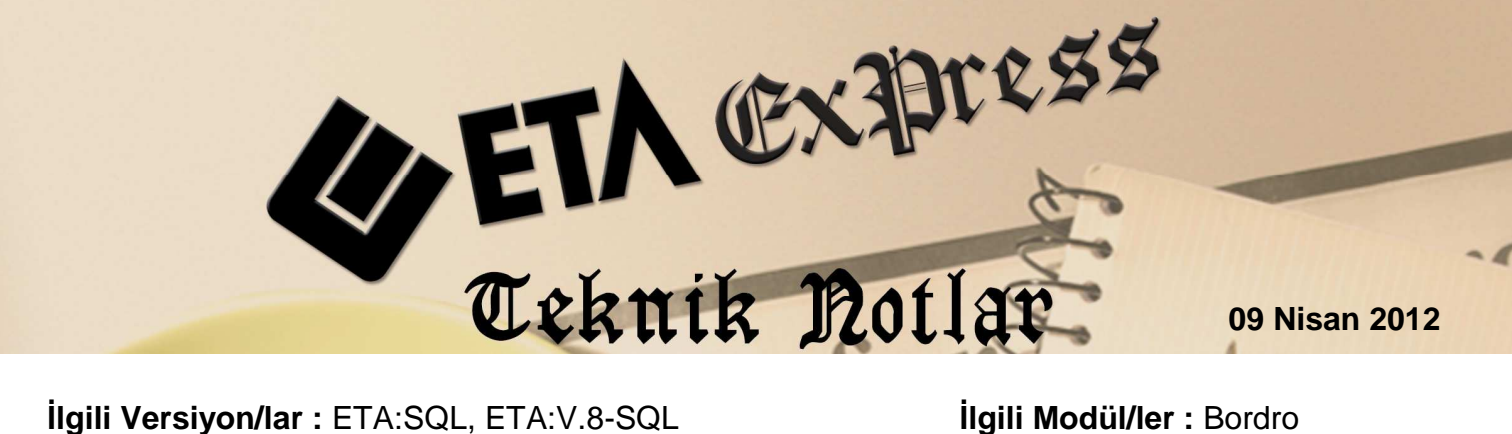

İlgili Versiyon/lar : ETA:SQL, ETA:V.8-SQL

İlgili Modül/ler : Bordro

## ÖDENEK NETTEN BRÜTE HESAPLAMA İŞLEMİNDE KOLAYLIKLAR

Bordro modülü, puantaj kartına net değer olarak yazılan ödeneklerin brüt değerleri, tek tek veya toplu olarak, kolay ve pratik bir şekilde hesaplatılabilir. Ayrıca verilen ödeneklerin net değerleri, Net Tutar sahasında saklanarak sonraki aylarda, tekrar hesaplama için kullanılabilir.

## Nasıl Uygulanır?

Bordro modülü / Servis / Sabit Tanımlar / Parametreler / Ücretler / Ödenekler bölümünden ödenek tanımlanır.

| SIRA NO                                 | AÇIKLAMA       | UZUN AÇIKLAMA         | OR.ÇOKLU PUANTAJ | SGK'YA TABİ  | G.V.TABİ  | D.V.TABİ                | EK ÖDENEK | YENİ KARTA TAŞI         | ÔDENEK PRIM MI?         |
|-----------------------------------------|----------------|-----------------------|------------------|--------------|-----------|-------------------------|-----------|-------------------------|-------------------------|
| 1                                       | PRIM           | PRİM                  | ×                | $\checkmark$ | V         | V                       | V         | $\checkmark$            | V                       |
| 2                                       | YEMEK          | YEMEK PARASI          | ×                | $\checkmark$ | V         | $\square$               | $\square$ | V                       | $\overline{\mathbf{A}}$ |
| 3                                       | YOL YOL PARASI |                       | V                | $\checkmark$ |           | $\checkmark$            | V         | V                       | V                       |
| 4                                       | YAKACAK        | YAKACAK YARDIM        | ×                | $\checkmark$ | $\square$ | $\overline{\mathbf{A}}$ | $\square$ | $\mathbf{A}$            | $\checkmark$            |
| 5                                       | AILE YRD       | AİLE YARDIMI          |                  | $\checkmark$ |           | $\checkmark$            | V         | $\overline{\mathbf{A}}$ | V                       |
| 6                                       | GİYİM          | GİYİM YARDIMI         |                  | $\checkmark$ | $\square$ | $\overline{\mathbf{A}}$ | V         | V                       | $\overline{\mathbf{A}}$ |
| 7                                       | IHBAR          | <b>HBAR TAZMINATI</b> |                  | X            |           | $\checkmark$            | X         | $\mathbf{A}$            | ×                       |
| × ?   ESC->Çıkış F1->Yardım   F2->Kayıt |                |                       |                  |              |           |                         |           |                         |                         |

Ekran 1: Ödenek Tanımlama Ekranı

Ödenek verilen personel için, puantaj kartı ödenekler bölümündeki Net Tutar sahasına, personel ödeneğine ait Net Tutar yazılır. Bu net tutar rakamının devir yapıldıktan sonra bir sonraki aylara taşınması isteniyor ise Sabit mi = ? parametresi işaretlenir. Bu durumda devir sırasında puantaj bilgileri sıfırlansa bile net tutar rakamları silinmeyecektir.

| <b>8</b>                                                                                    | 📱 Bordro [ 01/2012 ] [ ETA BİLGİSAYAR/2012 ] - [Tekli Puantaj [ 01/2012 ] ]                                                                                                    |               |                    |                       |                            |       |                       |                   |                |                       |          |
|---------------------------------------------------------------------------------------------|----------------------------------------------------------------------------------------------------|---------------|--------------------|-----------------------|----------------------------|-------|-----------------------|-------------------|----------------|-----------------------|----------|
| • <u>•</u>                                                                                  | art Tanımla                                                                                                    | ri Puantaj Ka | irti <u>R</u> apoi | 'lar <u>S</u> ervis ' | Y <u>a</u> rdımcı İşlemler | Pence | ereler <u>Y</u> ardım |                   |                |                       | - 5 ×    |
| 3                                                                                           | • 😲 ,                                                                                                    | - 🗳 - 1       | 5 - 6              | -                     |                            |       |                       |                   |                |                       |          |
| Sicil No     01 000     Adı Soyadı     AHMET EFE     SGK ve İzin Günleri     Ücret Pusulası |                                                                                                    |               |                    |                       |                            |       |                       |                   | Ũcret Pusulası |                       |          |
| Mesa                                                                                        | ai Tanımları<br>KODU                                                                                                    | GÜN           | SAAT               | DAKİKA                | TUTAR                      | Öde   | nekler Kesint         | iler   Puantaj De | etayı          |                       |          |
| 1                                                                                           | Normal                                                                                                    | 26.000        |                    |                       |                            | SIRA  | KODU                  | TUTAR             | SABIT MI       | NET TUTAR             | <u>^</u> |
| 2                                                                                           | Hafta Son                                                                                                    | 4.000         | 1                  |                       |                            | 1     | PRIM                  |                   |                |                       |          |
| 3                                                                                           | GenelTat                                                                                                    |               |                    |                       |                            | 2     | YEMEK                 |                   |                |                       |          |
| 4                                                                                           | Üczlzin                                                                                                    |               |                    |                       |                            | 3     | YOL                   | _                 | ×              |                       |          |
| 5                                                                                           | Yillzin                                                                                                    |               |                    |                       |                            | 4     | YAKACAK               |                   |                |                       |          |
| 6                                                                                           | HafTMes                                                                                                    |               |                    |                       |                            | 5     | AILE YRD              |                   |                |                       |          |
| 7                                                                                           | ResTMes                                                                                                    |               |                    |                       |                            | 6     | GIYIM                 |                   |                |                       |          |
| 8                                                                                           | TekGel.                                                                                                    |               |                    |                       |                            | 1     | IHBAR                 |                   |                |                       |          |
| 9                                                                                           | Diğer                                                                                                    |               |                    |                       |                            | 8     | -                     | 1                 |                |                       | -        |
| 10                                                                                          | FazlaMes                                                                                                    |               |                    |                       |                            | 9     | -                     |                   |                |                       |          |
| 11                                                                                          |                                                                                                    |               |                    |                       |                            | 10    | -                     |                   |                | 1                     |          |
| L                                                                                           |                                                                                                    |               |                    |                       |                            | 11    | -                     | -                 |                |                       |          |
| SCK                                                                                         | Cün                                                                                                    |               |                    | 30.000                |                            | 42    | -                     |                   |                |                       |          |
| 100K                                                                                        | Gun                                                                                                    |               |                    |                       |                            | 14    | -                     | 1                 |                |                       | 2        |
| Eksi                                                                                        | k G <mark>ün Nede</mark>                                                                                                    | ni            |                    |                       |                            | 15    | -                     |                   |                |                       |          |
| Gelir                                                                                       | Vergisi İndi                                                                                                    | irimi 1       |                    | 0.00                  |                            | 16    |                       | 10                |                |                       |          |
| Gelir                                                                                       | Vergisi İndi                                                                                                    | irimi 2       |                    | 0.00                  | 47.                        | 17    | -                     |                   |                |                       |          |
| Gem                                                                                         | vergisrindi                                                                                                    |               | -                  | 0.00                  |                            | 18    | -                     | 10                |                |                       | 8        |
| Özel                                                                                        | Özel Sigorta İşçi                                                                                                    |               |                    |                       |                            | 19    |                       | 1.6.21            |                |                       |          |
| Birey                                                                                       | sel Emeklil                                                                                                    | ik İşçi       |                    | 0.00                  |                            | 20    |                       | 11                |                |                       | *        |
| Hafta Çalışma Günleri Kodu                                                                  |                                                                                                    |               |                    |                       |                            |       | Ödenek                | leri Taşı         | Tüm            | Ödenekler Netten Brül | ie       |
| ES                                                                                          | X     Y     Y |               |                    |                       |                            |       |                       |                   |                |                       |          |

Ekran 2: Puantaj Kartına Ödenek Net Tutarının Yazılması

Net Tutar sahası üzerindeki yukarı ok butonuna basıldığında gelen, "ÖDENEK İÇİN NETTEN BRÜTE İŞLEMİNE BAŞLAMAK İSTEDİĞİNİZDEN EMİN MİSİNİZ?" sorusu onaylanarak Net Tutar sahasına yazılan ödenek net değerinin brütü hesaplanır ve Tutar bölümüne otomatik yazılır.

Ayrıca, **Tüm Ödenekler Netten Brüte** butonundan yararlanılarak net tutarı belirtilen birden fazla ödeneğin brüt tutarları yine otomatik olarak hesaplanabilir.

| <b>8</b> | 🔄 Bordro [ 01/2012 ] [ ETA BİLGİSAYAR/2012 ] - [Tekli Puantaj [ 01/2012 ] ]                                                                                                    |        |      |        |       |   |      |         |                                          |          |              |                      |     |
|----------|----------------------------------------------------------------------------------------------------|--------|------|--------|-------|---|------|---------|------------------------------------------|----------|--------------|----------------------|-----|
| <b>•</b> | 🚰 Kart Tanımları Puantaj Kartı Raporlar Servis Yardımcı İşlemler Pencereler Yardım                                                                                                    |        |      |        |       |   |      |         |                                          |          |              |                      |     |
| - I      | ୬ • ◇ • ዼ •   Б • Б •    ≅                                                                                                    |        |      |        |       |   |      |         |                                          |          |              |                      |     |
| Sici     | Sicil No     01 000     Adı Soyadı     AHMET EFE     SGK ve İzin Günleri     Ücret Pusulası                                                                                                    |        |      |        |       |   |      |         |                                          |          |              |                      |     |
| Mes      | Mesai Tanımları                                                                                                    |        |      |        |       |   |      |         |                                          |          |              |                      |     |
| SIRA     | KODU                                                                                                    | GUN    | SAAT | DAKIKA | TUTAR | - | SIRA | KODU    |                                          | TUTAR    | SABIT MI     | NET TUTAR            |     |
| 1        | Normal                                                                                                    | 26.000 |      |        |       | - | 1    | PRIM    |                                          | 1 395.67 | X            | 1 000.00             |     |
| 2        | ConolTat                                                                                                    | 4.000  | 1    |        |       |   | 2    | YEMEK   |                                          |          | ×            |                      |     |
| 3        | Üczizin                                                                                                    | -      |      |        |       |   | 3    | YOL     |                                          |          | ×            |                      |     |
| -        | Villain                                                                                                    |        |      |        |       |   | 4    | YAKAC   | AK                                       |          | ×            |                      |     |
| 6        | HafTMoc                                                                                                    |        |      |        |       |   | 5    | AILE YR | D                                        |          | ×            |                      |     |
| 7        | ResTMes                                                                                                    | -      |      |        |       |   | 6    | GİYİM   |                                          |          | ×            |                      |     |
| 8        | TekGel                                                                                                    |        |      |        |       |   | 7    | IHBAR   |                                          |          | $\mathbf{X}$ |                      | -   |
| 9        | Diðer                                                                                                    |        |      |        |       |   | i.   | 1       | n an an an an an an an an an an an an an |          | 1            |                      |     |
| 10       | FazlaMes                                                                                                    |        |      |        |       |   |      | 0       | denekleri                                | Taşı     | Tum          | Odenekler Netten Brü | ite |
| -        |                                                                                                    |        |      |        |       |   |      |         |                                          |          |              |                      |     |
| ES       | X Image: Signal state Image: Signal state Image: Signal state Image: Signal state Image: Signal state   ESC->Çıkış F1->Yardım F2->Kayıt F5->Netten Brü F6->Kart Lis. F7->Brütten Ne F8->Sicil Kartı F11->Önceki F12->Sonraki |        |      |        |       |   |      |         |                                          |          |              |                      |     |

Ekran 3: Ödenek Brüt Tutarının Hesaplanması

 Ayrıca aylık ücret için netten brüte hesaplama işlemi yapılırken, personel sicil kartındaki F8-Detay Bilgiler / Ödeneksiz Netten Brüte seçeneği ile ödenekleri hesaba katmadan brüt ücret hesaplatılabilir. Bu seçenek her ay sabit verilen ödenekleri puantaj kartından silmeden netten brüte işlemi yapılmasına olanak sağlar.

| 🐻 Bordro [ 01/2012 ] [         | ETA BİLGİSAYAR/2012 ] - [Personel Sicil Kartı ( 01 000 / A                           | HMET EFE } [01/2012 ]]                                           |
|--------------------------------|--------------------------------------------------------------------------------------|------------------------------------------------------------------|
| 🛃 Kart Tanımları 🛛 Pua         | ntaj Kartı <u>R</u> aporlar <u>S</u> ervis Y <u>a</u> rdımcı İşlemler <u>P</u> encer | eler <u>Y</u> ardım                                              |
| 🗐 • 🔅 • 😫                      | •   🗗 • 🛅 •    🗒                                                                     | · · · · · · · · · · · · · · · · · · ·                            |
| SC->Çıkış F1->Yardı            | m F2->Kayıt F3->Iptal F4->Yazdır F6                                                  | E F11->Önceki F12->Sonraki                                       |
| Kişisel Bilgiler Diğer Bilgile | er   Sigorta/Aile Bilgileri   Adres/Kimlik Bilgileri   Detay Bilgiler   R            | esimler   Kidem Tazminati Hesaplama<br>İhbar Tazminati Hesaplama |
| Sicil No                       | 01 000                                                                               | Özel Kur Ödeneksiz Netten Brüte                                  |
| Adı Soyadı                     | AHMET EFE                                                                            | Özel Kor Brütten Nete                                            |
| Adı 1/2                        |                                                                                      | Özel Kox Personel Ek Bilgiler F5                                 |
| Soyadı 1/2                     |                                                                                      | Özel Kor Kayıt Bilgisi                                           |
| İşyeri Kodu                    | MERKEZ                                                                               | Özel Kod 5                                                       |
| Departmani                     | SATIŞ 📃                                                                              | Sigorta Bilgileri                                                |
| Pozisyonu                      |                                                                                      | Sigorta no                                                       |
| Görevi                         | 001                                                                                  | SGK Baş. Tar.                                                    |
| Cinsiyeti                      | 1 - Erkek                                                                            | Meslek Kodu                                                      |
| Medeni Hali                    | 1 - Bekar 💌                                                                          | Tabi OI. Sig. Kolu                                               |
| Çocuk S.(0-6 yaş)              | 0                                                                                    | İşten Çıkış Kodu 4 🕅 Kod                                         |
| Çocuk S.(6'dan büyük)          | 0                                                                                    | Urrat Sakli 1 - Avlik Tür                                        |
| Öğrenim Durumu                 | 6- Diğer                                                                             | Brüt Ü. 0.00                                                     |
| Öğr. Açıklaması                |                                                                                      | Avlik Net Ücret 1 200.00 Net Ü. 0.00                             |
| Doğum Tar./Yeri                | 01/01/1969                                                                           | 6111 Sayılı Teşvik Parametreleri                                 |
| Giriş Tarihi                   | 01/01/2007                                                                           | 6111 Sayılı Teşvik Uygulanacak mı                                |
| Çıkış Tarihi                   |                                                                                      | Teşvik Kriteri 0 - Yok 💌                                         |
| Çalışma Dur.                   | 0- Çalışıyor                                                                         | İŞKUR Tarafından Gönderilmiş                                     |
| İşveren Hissesi Sigort         | a Prim Teşviki                                                                       |                                                                  |
| Teknokent G.V.İndirimi         | 0- Yok                                                                               |                                                                  |
| Mesai Türü                     | 0 - Mesai Tanımı 1                                                                   |                                                                  |

Ekran 4: Personel Sicil Kartı, Ödeneksiz Netten Brüte Hesaplama

 Bütün personel için ödenekler, toplu olarak da brüte çevrilebilir. Ödenek toplu netten brüte hesaplama işleminin yapılması için Puantaj Kartı / Toplu Netten Brüte bölümü kullanılabilir. Bu bölümün doğru bir şekilde kullanılabilmesi için, puantaj kartında ödenek net değerleri daha önce girilmiş olmalıdır.

Bu bölümde ilk olarak hesaplama yapılacak personel kriteri belirtilir. Sonrasında hesaplama yapılacak ödenek numarası yazılır. **F4-Ödenek N.B** butonu ile belirlenen kriterlere göre hesaplama yaptırılır.

| Toplu Netten Brüte [ 01/2012 ]                                                                                                    | and the second second se | - • ×                                                   |
|----------------------------------------------------------------------------------------------------|----------------------------------------------------------------------------------------------------|---------------------------------------------------------|
| L.DEĞER   Sicil No 01 000   Per. Adı Soyadı Image: Constraint of the second second | 2.DEČER   Sicil No 04 003   Per. Adi Soyadi   işyeri Kodu   Departmanı   Özel Kod 1   Özel Kod 2   Özel Kod 3   Özel Kod 4   Özel Kod 5                                                                                                    | ESC->Çıkış<br>P1->Yardım<br>P2->işlem<br>F3->Yemek F.H. |
| Ymk.Par. Ödenme Tipi 2 - Yemek Fişi 💌                                                                                                    | Ödenek No                                                                                                    | F5->Ödeneksiz NB                                        |
| Personel Adı                                                                                                    |                                                                                                    |                                                         |

Ekran 5: Toplu Ödenek Netten Brüte Hesaplama Ekranı

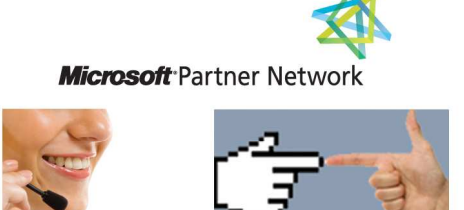

**1 ETA**